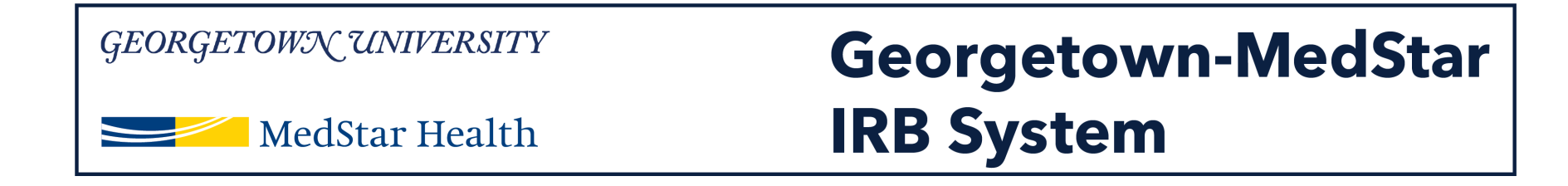

### How to Submit a Modification to Add a Study Team Member in the new Georgetown-MedStar IRB System

November 30, 2018

Knowledge and Compassion Focused on You

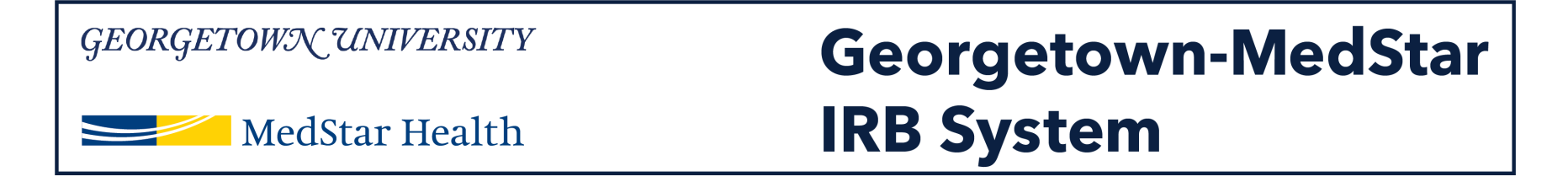

### When you log into the system, you will be brought to your inbox. Select the IRB tab on the top of the screen.

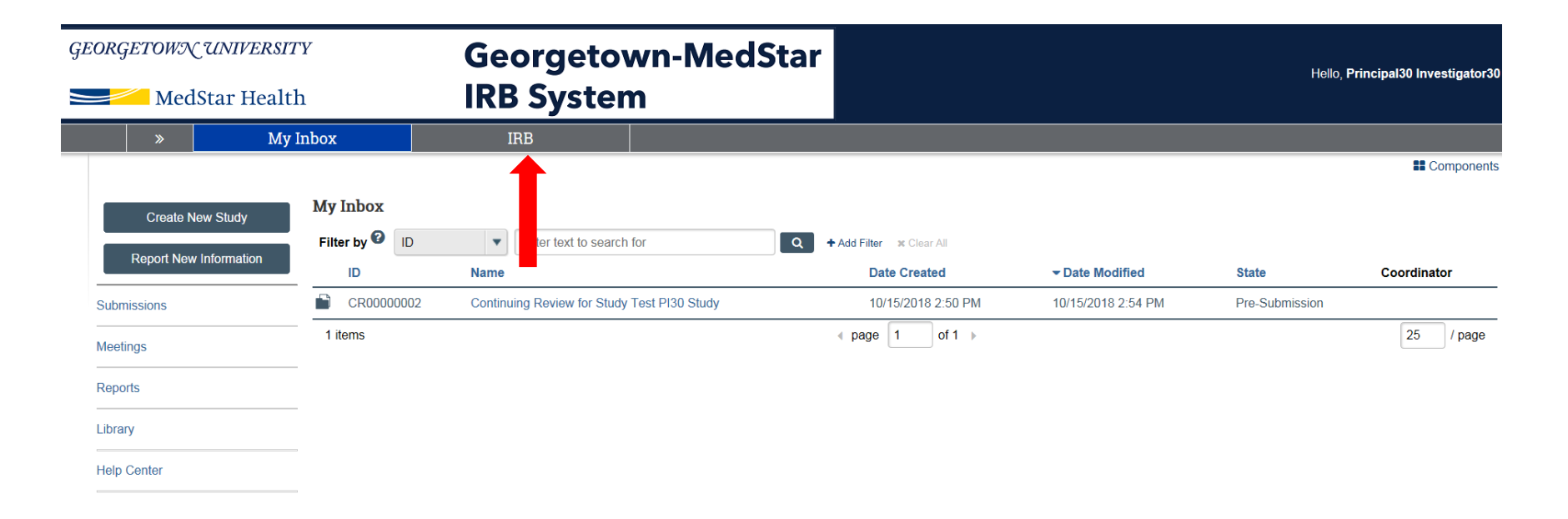

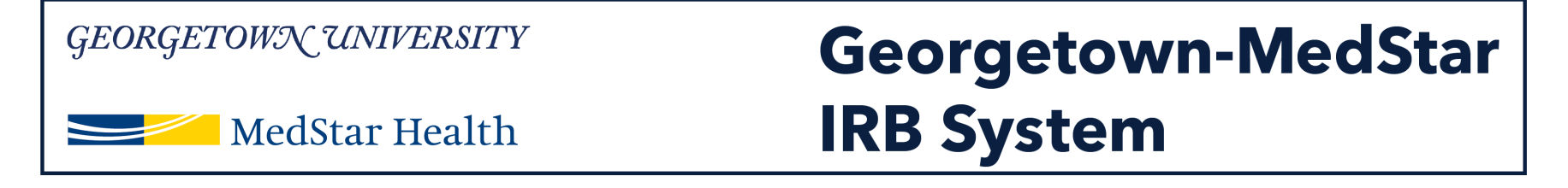

Once you are in the IRB tab, you will want to select the "Active" tab, indicated by the red arrow on the image. Once in the active studies tab, you can select the study you are submitting the amendment for by clicking on the study title.

| GEORGETOWN UNIVERSITY  |                  | Georgetown-                                 | MedStar                   |                       | Hello, <b>Principal30 Investigator</b> 3  |                                    |
|------------------------|------------------|---------------------------------------------|---------------------------|-----------------------|-------------------------------------------|------------------------------------|
| Medstar He             |                  | IKD System                                  |                           |                       |                                           |                                    |
| »                      | My Inbox         | IRB                                         |                           |                       |                                           |                                    |
| Submissions            | Meetings Reports | Library Help Center                         |                           |                       |                                           |                                    |
|                        |                  |                                             |                           |                       |                                           |                                    |
| IBB                    |                  |                                             |                           |                       |                                           |                                    |
| шр                     |                  |                                             |                           |                       |                                           |                                    |
| Create New Study       | In-Review Active | Archived New Information Rep                | orts External IRB Studie: | s Sites All           | Submissions                               |                                    |
|                        |                  |                                             |                           |                       |                                           |                                    |
| Report New Information | Filter by U      | Enter text to search for                    | Q +A                      | dd Filter 🛪 Clear All |                                           |                                    |
|                        | ID N             | ame                                         |                           | PI First Name         | e PI Last Name Coordinator First Name Coo | rdinator Last Name Submission Type |
|                        | STUDY00000185 T  | raining                                     | 11/19/2018 1:44 PM Pre-Re | view Principal30      | Investigator30                            | Initial Study                      |
|                        | STUDY00000138 ja | b performance                               | 11/14/2018 2:42 PM Pre-Re | view Principal30      | Investigator30                            | Initial Study                      |
|                        | STUDY00000116 S  | TARA                                        | 11/14/2018 1:44 PM Pre-Re | view Principal30      | Investigator30                            | Initial Study                      |
|                        | STUDY0000084 y   | уу                                          | 11/13/2018 2:51 PM Pre-Re | view Principal30      | Investigator30                            | Initial Study                      |
|                        | MOD0000011 M     | Iodification #1 for Study Test PI30 Study   | 10/15/2018 3:12 PM Pre-Re | eview Principal30     | Investigator30                            | Modification                       |
|                        | CR0000002 C      | continuing Review for Study Test PI30 Study | 10/15/2018 2:54 PM Pre-Su | bmission Principal30  | Investigator30                            | Continuing Review                  |
|                        | STUDY00000043 T  | est AC study 20181015                       | 10/15/2018 2:41 PM Pre-Re | view Principal30      | Investigator30                            | Initial Study                      |
|                        | 7 items          |                                             | ∢ pa                      | age 1 of 1 🕨          |                                           | 25 / page                          |

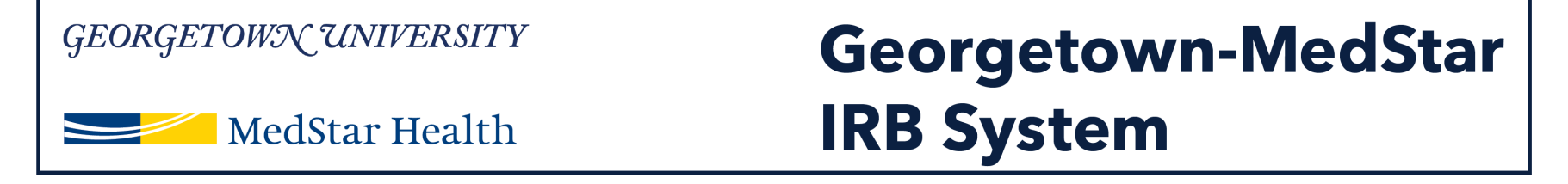

Once you arrive in the study workspace, you will have the option to submit a modification on the left side of the workspace (indicated by a red arrow here).

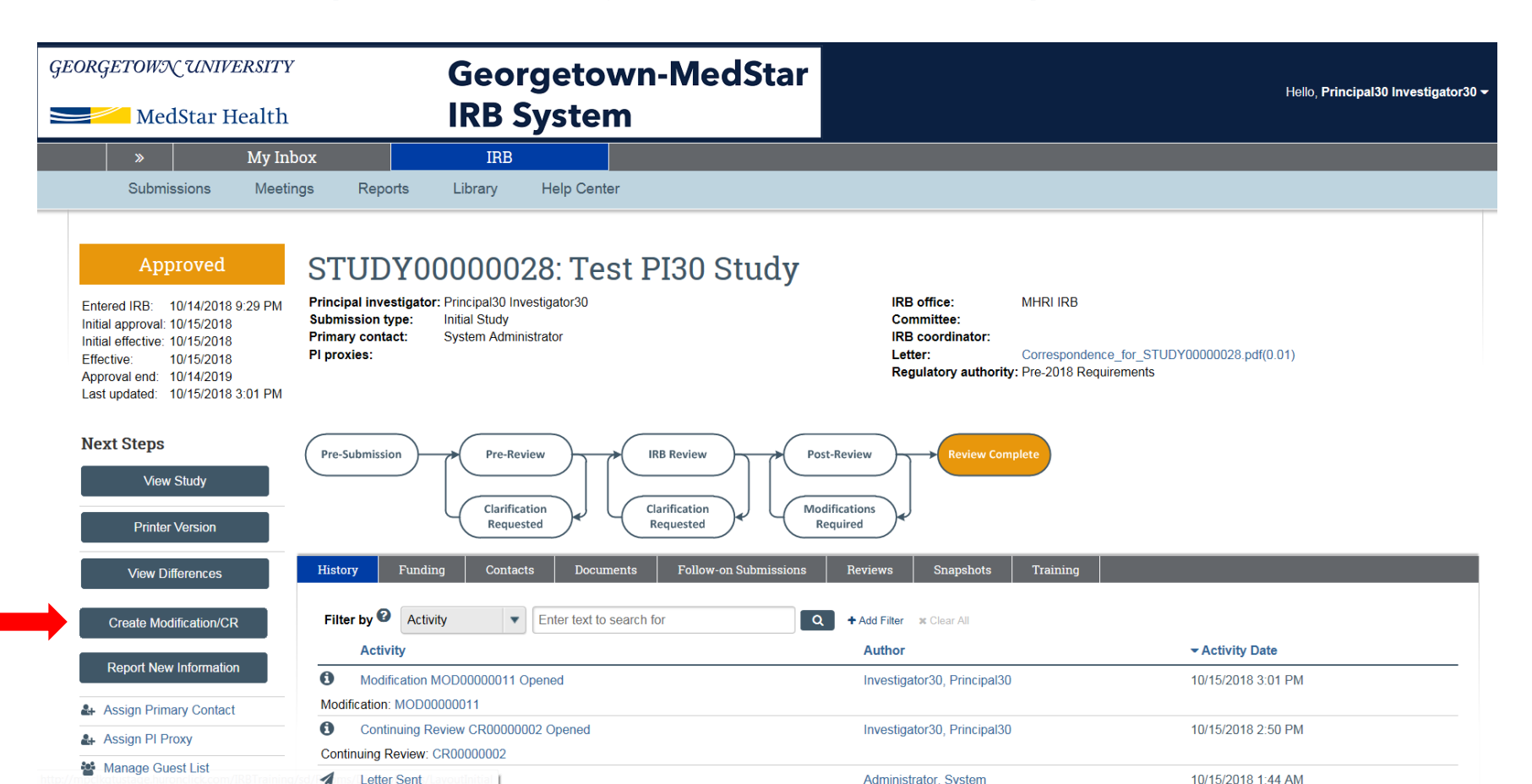

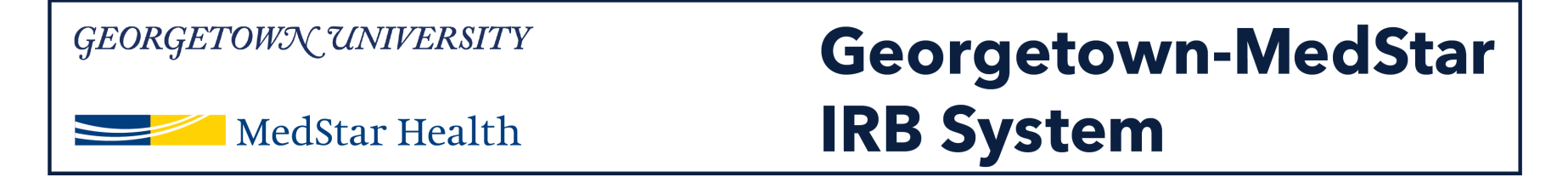

## You will see the modification/CR screen that allows you to select the type of submission you would like to create.

## To add a study team member, select "modification" then click continue.

| <i>GEORGETOWN UNIVERSITY</i>                                                                                                    | Georgetown-MedStar<br>IRB System | r<br>New: IRB \$ | Submission  |
|----------------------------------------------------------------------------------------------------|----------------------------------|------------------|-------------|
| You Are Here: 🚡 Test Pl26 Study > 💣 IRB Submission<br>≪ Back                                                                                                   | 🖺 Save 🗧                         | B Print          | Continue »  |
| Modification / Continuing Review<br>Mut is the purpose of this submission?<br>Continuing Review<br>Modification<br>Modification and Continuing Review<br>Clear | ew / Study Closure               | D. print         | Captious s. |
| « Back                                                                                                    | 🖺 Save 🗧                         | B Print          | Continue »  |

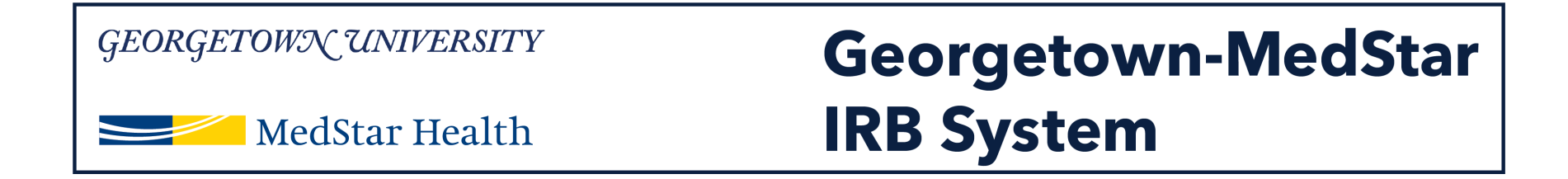

# Once you select modification, you will then select the modification scope. To add a study team member, select "Study team member information." Then click continue.

| GEORGETOWN UNIVERSITY                                                                                                    | Georgetown-MedStar      | New: IRB Submission |
|----------------------------------------------------------------------------------------------------|-------------------------|---------------------|
| MedStar Health                                                                                                    | IRB System              |                     |
| You Are Here: 📄 Test Pl26 Study > 🔗 IRB Submission                                                                                                    |                         |                     |
| « Back                                                                                                    | 🖺 Save 🔒 Pr             | int Continue »      |
| Modification / Continuing Revie  Multiple State of this submission?  Multiple State of this submission?  Multiple State of the study state of the study state of the | ew / Study Closure<br>° |                     |
|                                                                                                    |                         |                     |

🖺 Save 👘 🔒 Print

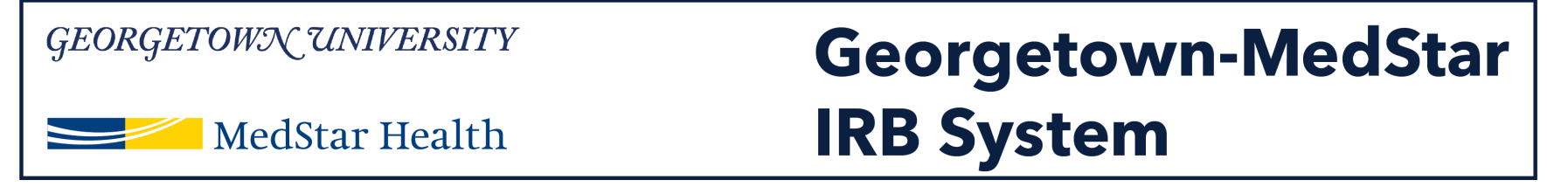

The modification information page will ask you for information about the study. *Note that questions 1 and 2 are not required.* 

For the purposes of adding a study team member, please complete question 3 with the statement of who you are adding to the study.

| GEORGETOWN UNIVERSITY                                              | Georgetown-MedStar               |                       | Edit: IRB Submission - MOD00000033 |
|--------------------------------------------------------------------|----------------------------------|-----------------------|------------------------------------|
| MedStar Health                                                     | IRB System                       |                       |                                    |
| You Are Here: 📸 Test PI26 Study > 📸 Modification #2 for Study Test |                                  |                       |                                    |
| ≪ Back                                                             | 🖺 Save 🔅 Exit 🛕 Hide/Show Errors | 🖶 Print 🛛 🎓 Jump To 👻 | Continue »                         |
|                                                                    |                                  |                       |                                    |

### Modification Information

#### 1. Study enrollment status:

- $\hfill\square$  No subjects have been enrolled to date
- Subjects are currently enrolled
- Study is permanently closed to enrollment
- All subjects have completed all study-related interventions
- Collection of private identifiable information is complete

#### 2. Notification of subjects: (check all that apply)

- Current subjects will be notified of these changes
- Former subjects will be notified of these changes

(1) Attach files: If notifying subjects, add a description of how they will be notified to the Other attachments section of the Local Site Documents page.

#### 3. \* Summarize the modifications: 🕜

Addition of Study Coordinator, Jane Doe.

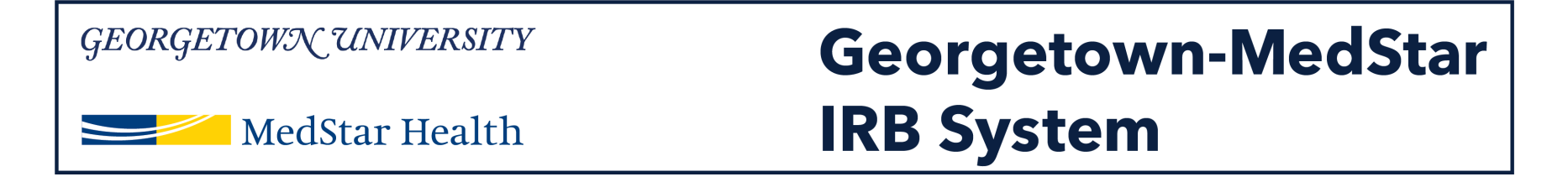

### You will be directed to the study team member page. Select "Add" in question 1 to add MedStar associates to your study.

| GEORGETON                 | VN UNIVERS         | ITY                      | Georgetow                      | n-MedStar          | •              |             |       | E | dit: IRB Submission - IRB00000 |
|---------------------------|--------------------|--------------------------|--------------------------------|--------------------|----------------|-------------|-------|---|--------------------------------|
| MedStar Health            |                    | IRB System               | RB System                      |                    |                |             |       |   |                                |
| <b>′ou Are Here: 💼</b> Te | est PI26 Study     |                          |                                |                    |                |             |       |   |                                |
| ≪ Back                    |                    |                          | 🖺 Save                         | Exit A Hide/Show E | rors 💦 🔒 Print | Aump To 🗸   |       |   | Contin                         |
|                           |                    |                          |                                |                    |                |             |       |   |                                |
| Study Tea                 | m Membe            | rs 🛛                     |                                |                    |                |             |       |   |                                |
|                           |                    |                          |                                | •                  |                |             |       |   |                                |
| 1. Identify eac           | h additional per   | son involved in the desi | gn, conduct, or reporting of t | the research: 🕜    |                |             |       |   |                                |
| + Add                     |                    |                          |                                |                    |                |             |       |   |                                |
| Name                      | Roles              | Financial Interest       | Involve                        | ed in Consent      |                | E-mail      | Phone |   |                                |
| There are no              | o items to display |                          |                                |                    |                |             |       |   |                                |
| 2. External tea           | m member info      | rmation: 😧               |                                |                    |                |             |       |   |                                |
| + Add                     |                    |                          |                                |                    |                |             |       |   |                                |
| Name                      |                    |                          | Description                    |                    |                |             |       |   |                                |
| There are no i            | tems to display    |                          |                                |                    |                |             |       |   |                                |
|                           |                    |                          |                                |                    |                |             |       |   |                                |
|                           |                    |                          | -                              |                    | -              |             |       |   |                                |
| ≪ Back                    |                    |                          | 🖹 Save                         | Exit A Hide/Show E | rors 🛛 🔒 Print | 🦰 Jump To 🔫 |       |   | Contin                         |

## Georgetown/UNIVERSITYGeorgetown-MedStarMedStar HealthIRB System

A pop up window will appear where you can select the individual you are adding to the study. Click the three dots next to the study team member field. Once you have selected the study team member, complete questions 2-4 and click "OK" when you are finished. Once the pop up window closes and your study team member appears on the screen, click continue.

| <i>GEORGETOWN UNIVERSITY</i>                                                                                                    | Georgetown-MedStar<br>IRB System                                                                                                    |                                                             | Edit: IRB Submission - IRB00000043 |
|----------------------------------------------------------------------------------------------------|----------------------------------------------------------------------------------------------------|-------------------------------------------------------------|------------------------------------|
| You Are Here: Test PI26 Study                                                                                                    | Add Study Team Member - Internet Explorer                                                                                                    |                                                             | Continue »                         |
| Study Team Members<br>1. Identify each additional person involved in the design<br>Add<br>Name<br>Roles<br>Financial Interest<br>There are no items to display<br>2. External team member information:<br>+ Add | Add Study Team Member  Add Study Team Member   . C  . C  . C  . C  . C  . C  . C  .                                                                                                    | nAdministration/Choosers/Entity/CustomDataType/Da           |                                    |
| Name<br>There are no items to display                                                                                                    | <ul> <li>D Responsible Participant</li> <li>Statistician</li> <li>3. * Is the team member involved in the conservation of the conservation of the conserva</li></ul> | ent process?<br>Interest related to this research? <b>②</b> | Continue »                         |

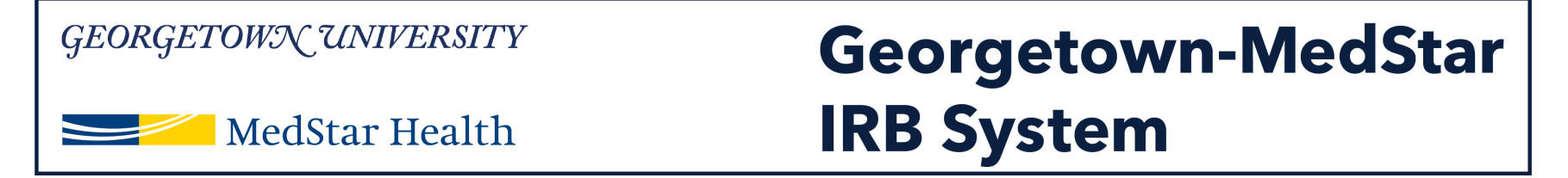

The study scope page may not populate with answers in your first submission after the data migration.

**Complete** the study scope information page with accurate information about your protocol. If you answer yes to question 2 or question 3, you will be prompted to complete another page on the drug or device involved in your study.

| <i>GEORGETOWN UNIVERSITY</i><br>MedStar Health | Georgetown-MedStar<br>IRB System |                       | Edit: IRB Submission - IRB00000043 |
|------------------------------------------------|----------------------------------|-----------------------|------------------------------------|
| You Are Here: 💼 Test Pl26 Study                |                                  |                       |                                    |
| ≪ Back                                         | 🖺 Save 🕩 Exit 🔒 Hide/Show Errors | s 🖶 Print 🎓 Jump To 🗸 | Continue »                         |

Study Scope @

1. \* Are there other research locations where the investigator will conduct or oversee the research? ○ Yes ● No Clear

2. \* Does the study specify the use of an approved drug or biologic, use an unapproved drug or biologic, or use a food or dietary supplement to diagnose, cure, treat, or mitigate a disease or condition?

<sup>3. \*</sup> Does the study evaluate the safety or effectiveness of a device or use a humanitarian use device (HUD)? ○ Yes ● No Clear

# Georgetows/CUNIVERSITYGeorgetown-MedStarMedStar HealthIRB System

After completing the study scope page and the drug or device page if applicable, you will arrive at the Local Site Document page. Here you can upload your consent form, recruitment materials or other documents approved by the IRB.

Please note that this is not required at this time, but feel free to complete this if you wish. Please upload any documents in a Word format.

|                                                                                | ngelow             | /n-N   | ledStar            |              |          |              |
|--------------------------------------------------------------------------------|--------------------|--------|--------------------|--------------|----------|--------------|
| MedStar Health                                                                 | System             |        |                    |              |          |              |
| ou Are Here: 🔛 Test Pl26 Study                                                 |                    |        |                    | _            |          |              |
| « Back                                                                         | 🖹 Save             | 🕩 Exit | A Hide/Show Errors | 🖶 Print      | Amp To - |              |
| ocal Site Documents 🛛                                                          |                    |        |                    |              |          |              |
| 1. Consent forms: (include an HHS-approved sample consent document, if a + Add | pplicable) 😮       |        |                    |              |          |              |
| Document                                                                       |                    |        | Category           | Date Modifie | ed Docum | nent History |
| Update HRP-502 - TEMPLATE CONSENT DOCUMENT.docx(0.01)                          |                    |        | Consent Form       | 10/14/2018   | History  | / 8          |
| 2. Recruitment materials: (add all material to be seen or heard by subjects,   | , including ads) 😧 |        |                    |              |          |              |
| + Add                                                                          |                    |        |                    |              |          |              |
| Document Category Da                                                           | ate Modified       |        | Docum              | ent History  |          |              |
| There are no items to display                                                  |                    |        |                    |              |          |              |
| 3. Other attachments:                                                          |                    |        |                    |              |          |              |
| + Add                                                                          |                    |        |                    |              |          |              |
| Document Category Da                                                           | ate Modified       |        | Docum              | ent History  |          |              |

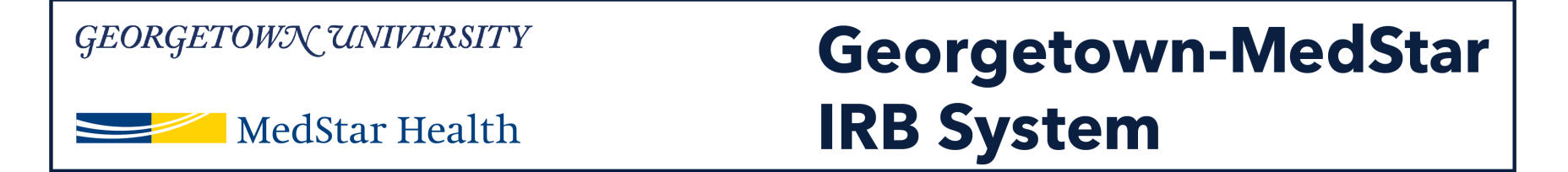

### You will now see the Additional Information page. Please complete these three questions for your protocol and click continue.

| GEORGETOWN UNIVERSITY                                                            | Georgetown-Me                                       | edStar                       |                                              | Edit: IRR Submission - IRR00000043    |
|----------------------------------------------------------------------------------|-----------------------------------------------------|------------------------------|----------------------------------------------|---------------------------------------|
| MedStar Health                                                                   | IRB System                                          |                              |                                              |                                       |
| You Are Here: 🔛 Test PI26 Study                                                  |                                                     |                              |                                              |                                       |
| « Back                                                                           | 🖺 Save 🛛 🗭 Exit                                     | A Hide/Show Errors 🛛 🖨 Prin  | it 🛛 🥐 Jump To 👻                             | Continue »                            |
|                                                                                  |                                                     |                              |                                              |                                       |
| Additional Information                                                           |                                                     |                              |                                              |                                       |
| 1. * Is the PI a Georgetown University Student?<br>• Yes O No <u>Clear</u>       |                                                     |                              |                                              |                                       |
| Note - for Georgetown University student submissions, please er                  | nsure a Responsible Participant is listed on the St | udy Team Members page and at | ach a signed Responsible Participant stateme | ent on the Local Sites Document page. |
| 2. * Is the PI a MedStar fellow or resident?<br>○ Yes ● No <u>Clear</u>          |                                                     |                              |                                              |                                       |
| 3. * Will the research involve human subjects under t<br>• Yes O No <u>Clear</u> | he age of 18 years old?                             |                              |                                              |                                       |
| For GU IRB protocols only: If yes, click here to complete any Geo                | orgetown Protection of Minors required activities   |                              |                                              |                                       |
|                                                                                  |                                                     |                              |                                              |                                       |

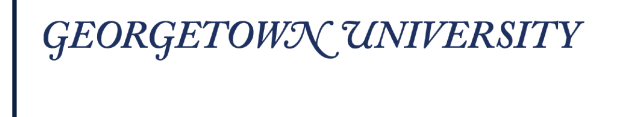

MedStar Health

### Georgetown-MedStar IRB System

### You should then arrive on the Final Page. Click Finish.

| GEORGETOWN UNIVERSITY                     | Georgetown-MedStar<br>IRB System | Edit: IRB Submission - IRB0 |        |  |
|-------------------------------------------|----------------------------------|-----------------------------|--------|--|
| You Are Here: 🕋 Test Pl26 Study<br>≪ Back | 🖺 Save 🕩 Exit 🛕 Hide/Show Error: | s 😝 Print 🌈 Jump To 👻       | Finish |  |

#### Final Page 🛛

You have reached the end of the IRB submission form. Read the next steps carefully:

- 1. Click Finish to exit the form.
- 2. Important! To send the submission for review, click Submit on the next page

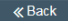

🖹 Save 🔅 Exit 🛕 Hide/Show Errors 🔒 Print 🎓 Jump To 👻

# Georgetown/CUNIVERSITYGeorgetown-MedStarMedStar HealthIRB System

Once you finish the submission, you will arrive at your study's modification work space. This is the workspace for the modification you have just created. You will need to click "Submit" on the left side of your screen to submit the modification to the IRB.

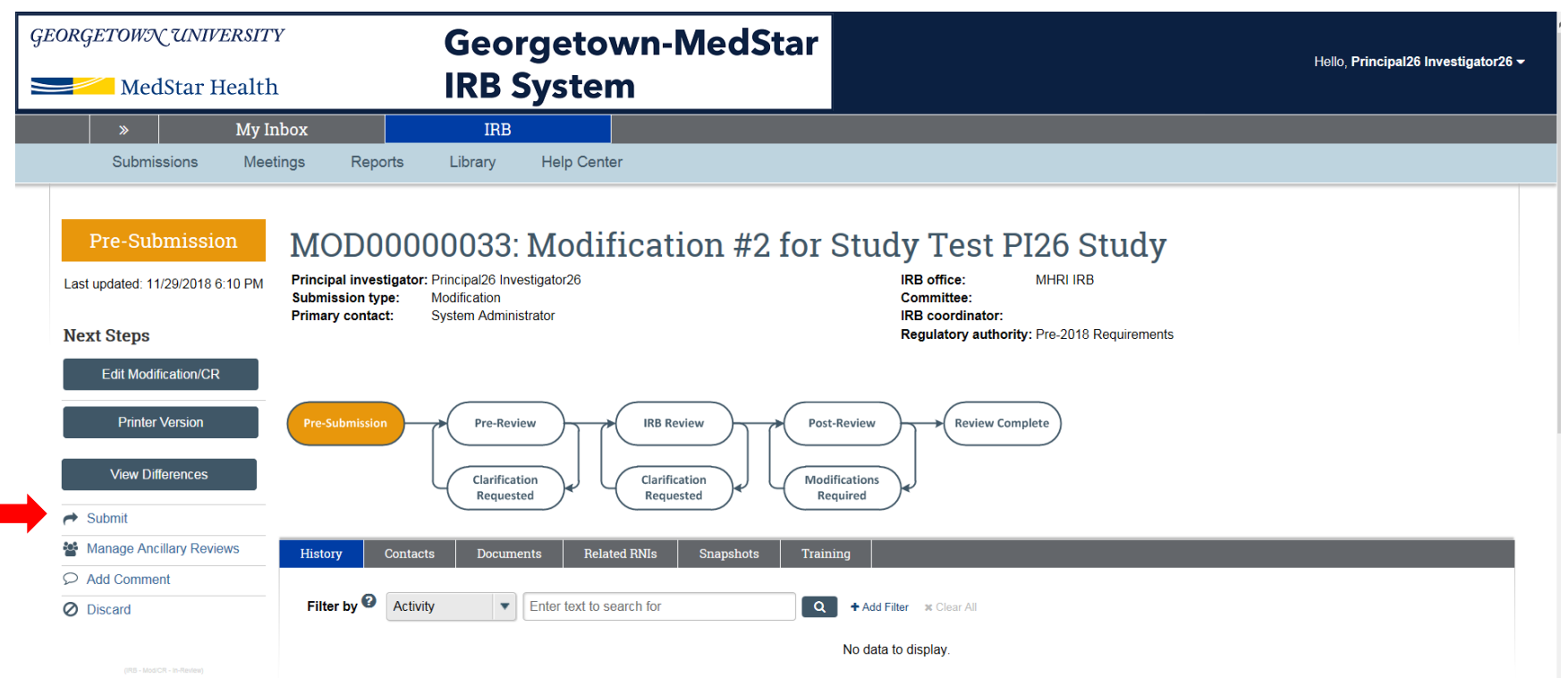

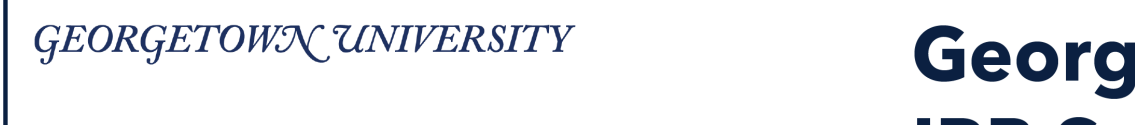

MedStar Health

### Georgetown-MedStar IRB System

## Once you click "submit" you will get a pop up window that asks you as the PI to verify the statements written. Click OK.

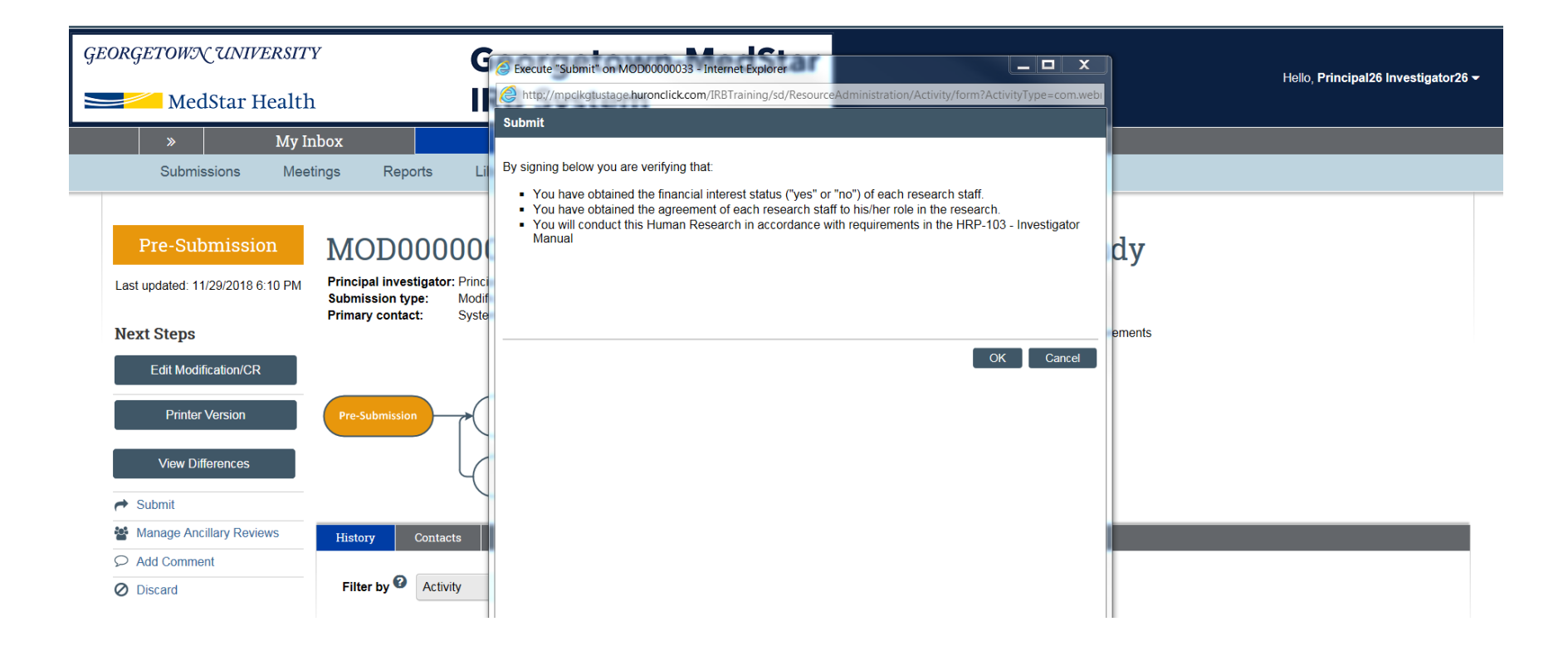

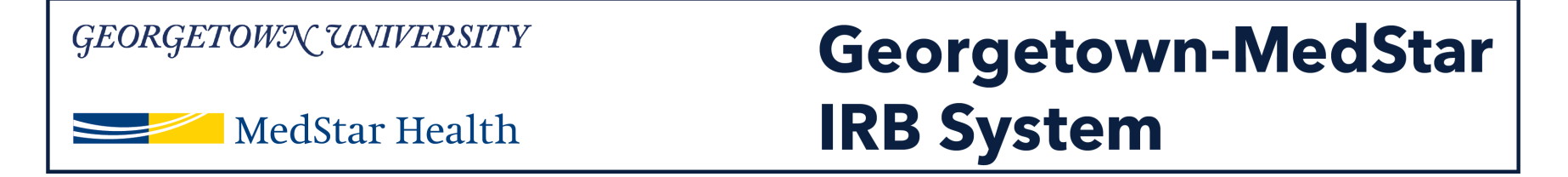

You should then be taken back to the modification's workspace. The orange study status bar on the left side of your screen should now say "Pre-Review." The Pre-Review bubble on the workflow map will be highlighted orange.

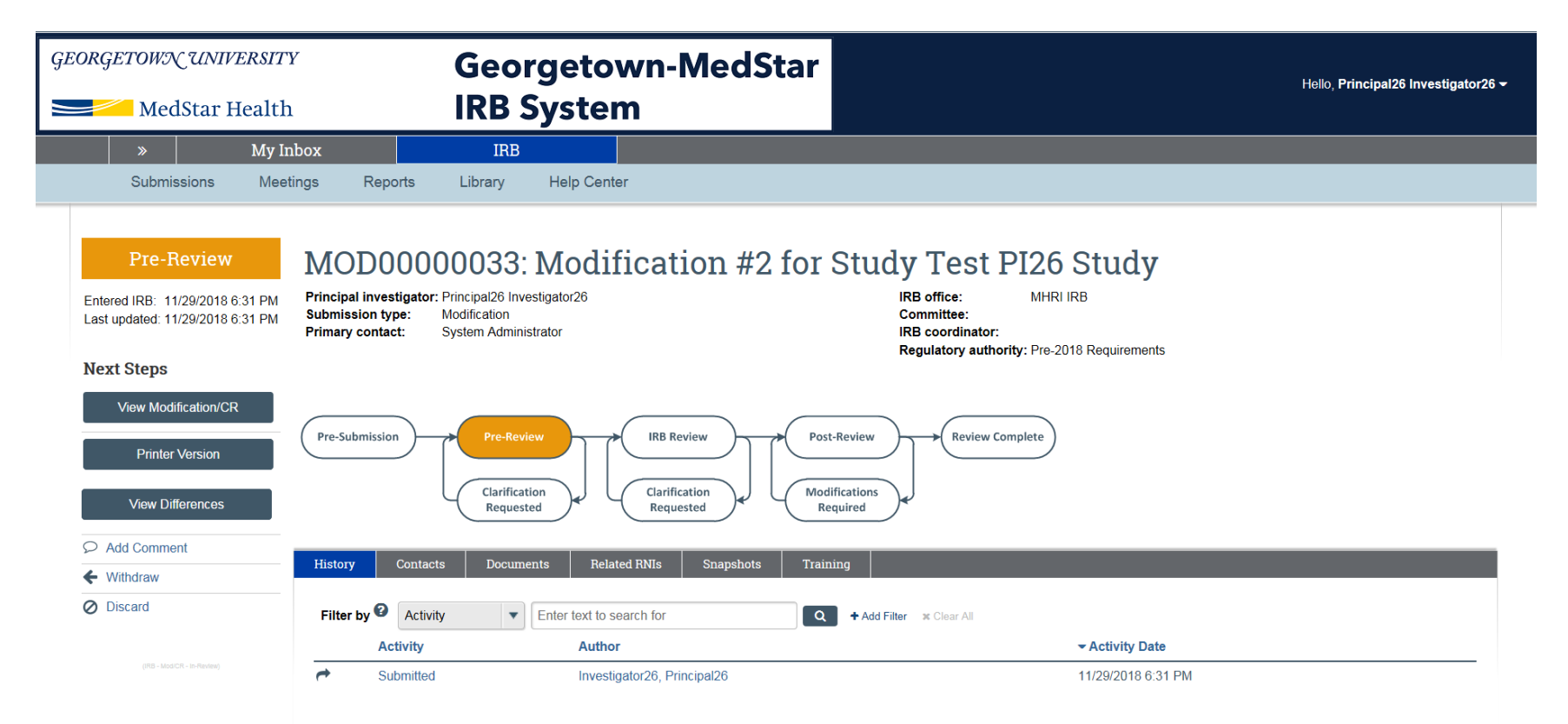

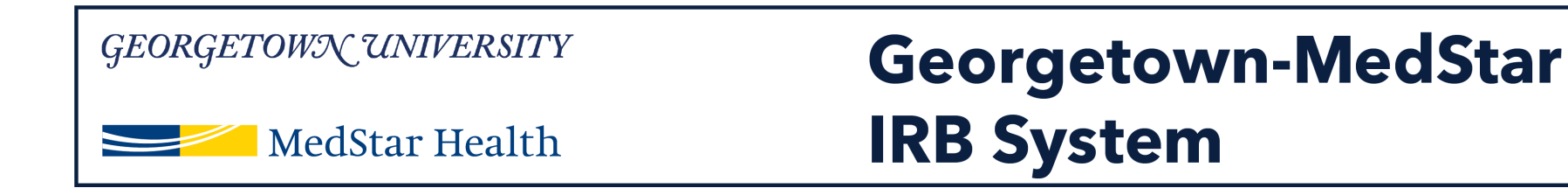

## **Congratulations!**

You have successfully submitted a new study in the Georgetown-MedStar IRB System!

If you have any questions about the steps described, please contact the Office of Research Integrity at MHRI-ORIHelpDesk@medstar.net.